#### SECTION 4.a: View Policy Info. | Policy Search — Auto

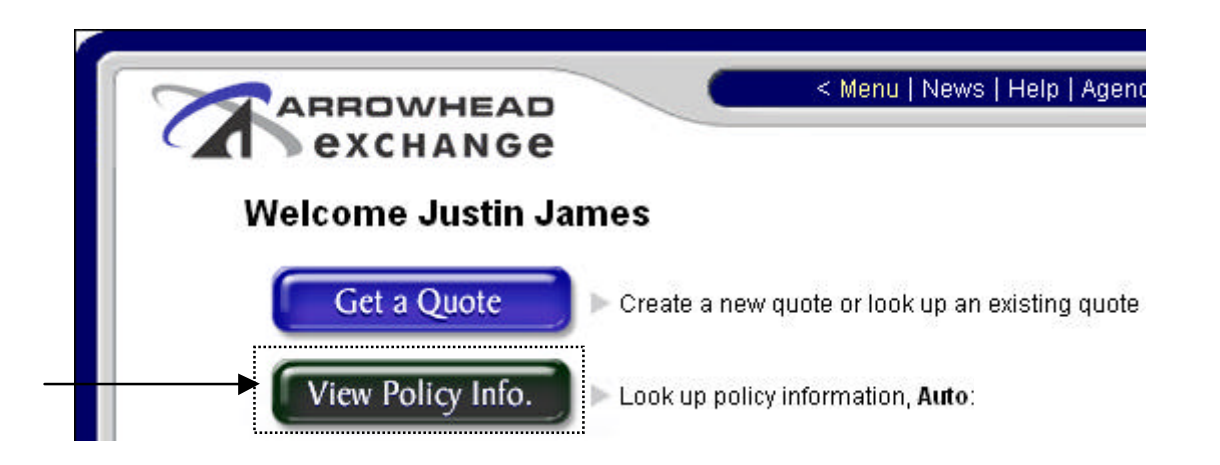

# The "View Policy Information" options can be found via the "View Policy Info." button off of the Arrowhead Exchange Main Menu.

**View Policy Information**: VPI provides the ability to review <u>Personal Auto</u> policy information for active, as well as inactive policies through Arrowhead Exchange. In addition, active policies or policies in lapse status up to 30 days from the lapse date can be endorsed or an online payment can be made via Electronic Funds Transfer (EFT).

**Note**: Online payment options via EFT will only be provided for producers that are activated for this payment option. If your producer code is *not* activated for EFT, please call ArrowBind at 800.879.5789, when taking a payment.

|                       | Vie           | w Policy Informatio       | n Perse      | onal Lines                 |        |
|-----------------------|---------------|---------------------------|--------------|----------------------------|--------|
| /elcome to our View F | Policy Inform | nation area, where you ca | an view vour | customers' policy and bill | ina    |
| formation 24/7.       | oney mon      | nation area, where you co | an wew your  | costomers poncy and pun    | шg     |
|                       |               |                           |              |                            |        |
|                       | OR            |                           | OR           |                            | Search |
| Policy Number         |               | Customer Number           |              | Client's Last Name         |        |

#### A <u>Personal AUTO</u> policy can be accessed by providing one of the following search criteria:

- Policy Number
- Customer Number
- Client's Last Name

**Note**: Policies issued on our previous processing system cannot be accessed by VPI. If you are unable to reference a policy that is currently in force, please contact Customer Service at 800.333.5553 for policy information.

### SECTION 4.a: View Policy Info. | Policy Selection — Auto ... Continued

Once the specific policy has been selected, several policy characteristics can be reviewed, including:

- General Policy Characteristics: Example: Insured's name & address, effective and expiration dates, pay plan, etc.
- Billing information and lapse history
- Coverage information
- Driver information and driver record information from MVR
- Vehicle information
- Policy documents will be available soon! Print Letters of Experience, MVR Letters, and ID Cards

|                  |                    | View Policy I     | nformation Personal Lines              |                             |
|------------------|--------------------|-------------------|----------------------------------------|-----------------------------|
| policies four    | nd                 |                   |                                        |                             |
| Policy<br>Number | Customer<br>Number | Insured's<br>Name | Insured's<br>Address                   | Company                     |
| 2646012646       | 50677792           | JESUS             |                                        | Lincoln General Insurance ( |
| 2603073110       | 88235882           | ALICIA            | 1004/21/55441085-02/<br>000309-4-18985 | QBE Insurance Company       |
| 3073000091       | 80077800           | MICHAEL           |                                        | State and County Mutual F   |
| 2603128823       | 41675416           | JOSE R            |                                        | Clarendon National Ins Co   |

## SECTION 4.b: View Policy Info. | "Policy" Tab — Auto ... Continued

The first tab provides "**Policy**" information, such as the insured's full name and address; policy inception date; current effective and expiration date; lapse history; payment method; and premium snapshot, including applicable fees.

| ARROWHEAD<br>exchange                                                                                                    | Main Menu News Bulletin   Help   Agency Setup   Log Out Document Center    |
|----------------------------------------------------------------------------------------------------|----------------------------------------------------------------------------|
| View Policy In                                                                                                    | formation Personal Lines                                                   |
| Insured Name: JESUS X XXXXXX<br>Policy Number: 000000000-0                                                                                                    | XX Customer Number: 0000000<br>Company Name: Lincoln General Insurance Co. |
| Policy Billing Coverage                                                                                                    | Driver Vehicle Generate Policy Docs                                        |
| Policy Status: Inforce<br>Policy Term: 183 Days<br>Origination Date: 04/29/2003<br>Current Policy Effective: 04/29/2003<br>Current Policy Expiration: 10/29/2003<br>Notes/Comments: Lapse History | Payment Plan: 6 Pay<br>Submission Method: Electronic<br>Insured Address:   |
| Current P                                                                                                    | olicy Premium Snapshot                                                     |
| Premium & Policy Fees \$<br>Service Fee \$<br>NSF Fee \$<br>Refund \$<br>Write Off \$<br>Charge Off \$<br>Previous Unpaid Balance \$                                                              | 287.00<br>10.00<br>0.00<br>-1.00<br>0.00<br>0.00                           |
| Total \$                                                                                                    | 296.00                                                                     |
| Balance Due \$                                                                                                    | 40.00                                                                      |

#### SECTION 4.c: View Policy Info. — "Billing" Tab — Auto ... Continued

The "**Billing**" section includes several characteristics of the policy's status related to billing summary and transaction information. This includes:

- Policy status; current amount due and due dates; last payment received; express pay option; total term premium and reasons for uprates at new business (premium adjustments)
- Historic billing information & transaction dates; transaction type; effective and due date; amount billed; date received; and written premium

**Note**: A complete billing summary can be accessed by clicking on "**Show All**" toward the bottom of the screen.

**"Make a Payment"**: We have added a "**Make a Payment**" button that allows you to make an installment via EFT for active and inactive policy up to 30 days from the lapse date. This function only applies to producer codes activated for EFT transactions.

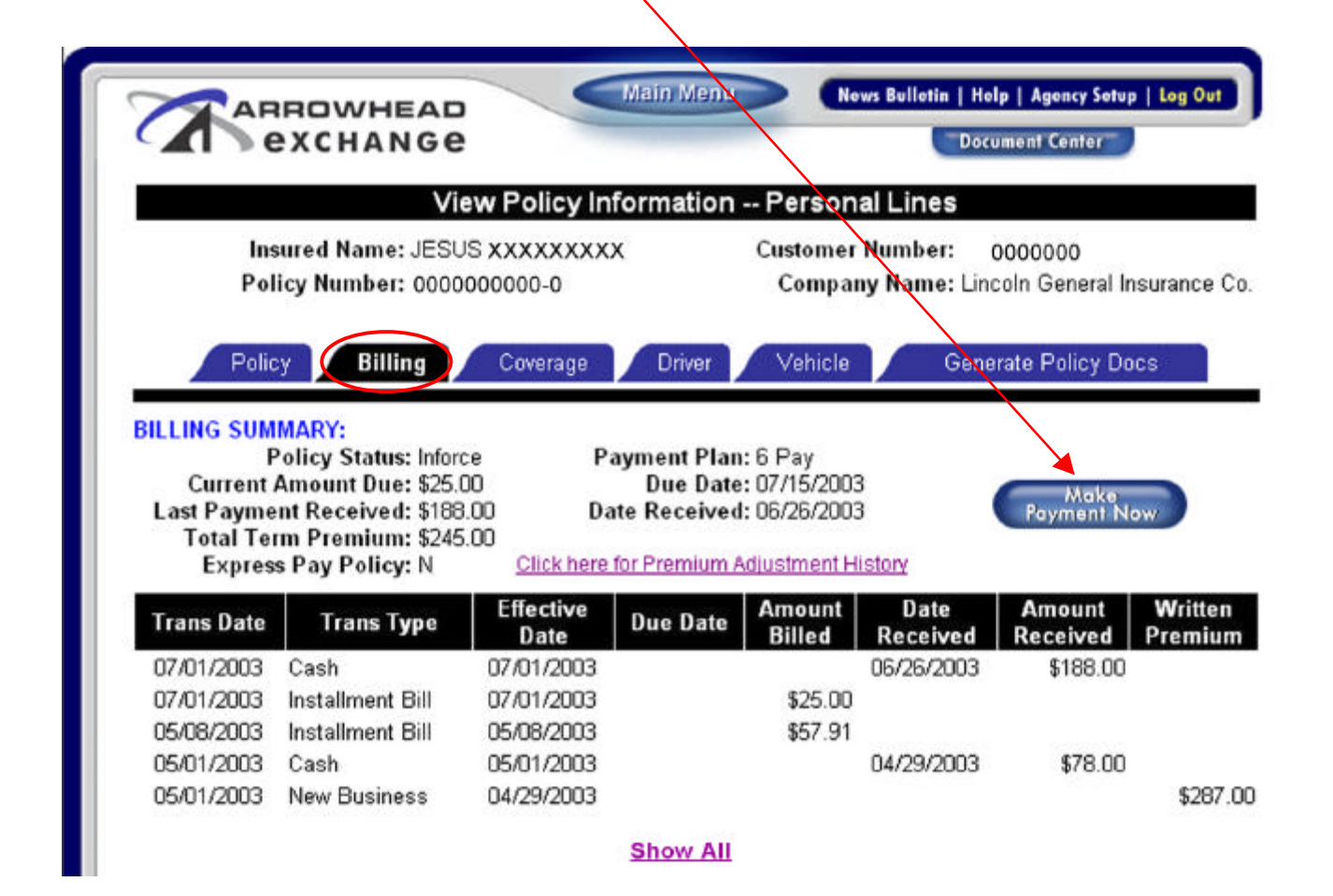

#### SECTION 4.d: View Policy Info. — "Coverages" Tab — Auto ... Continued

The "Coverage" section lists each coverage and associated limits for each vehicle.

**Note**: Additional vehicles, applicable surcharges and discounts will also be reflected within this screen. All surcharges and discounts will appear for all vehicles, but may only apply to certain vehicles on the policy.

**Note**: Premiums reflected are the current "snap shot" of each vehicle and vary based on status. Cancelled policies reflect the prorated premium.

Online endorsements, "Make a Change To This Policy" can be accessed within the coverage, driver and vehicle sections and will reflect the current policy shown in "View Policy Status".

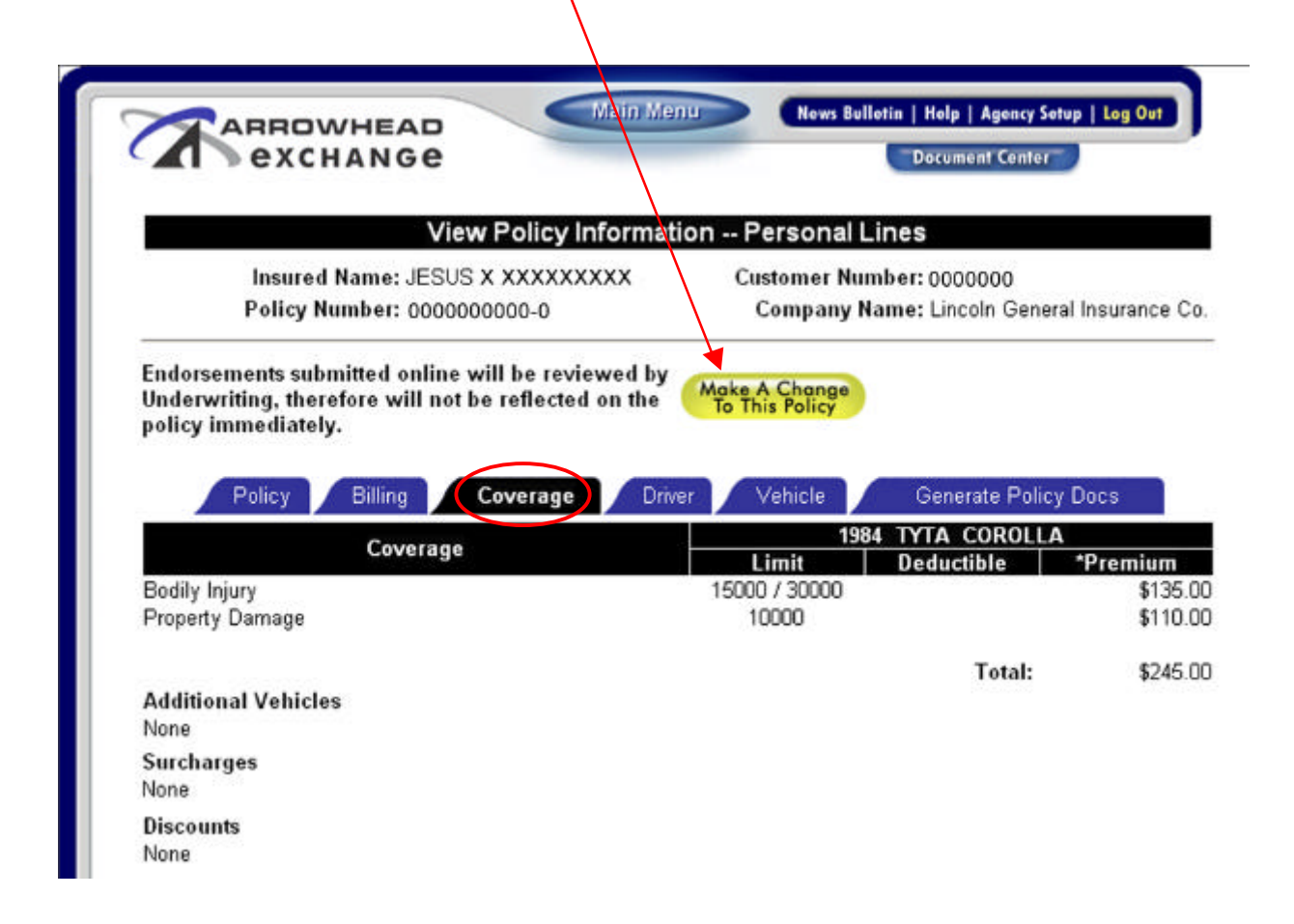

#### <u>SECTION 4.e</u>: View Policy Info. — "Driver" Tab — Auto ... Continued

The "Driver" section provides the specific characteristics of each driver on the policy, including:

- Name and gender
- Marital status
- Date of birth
- Years licensed
- Points\*
- License number
- License state
- ♦ SR-22 status
- Whether the driver is listed as excluded\*

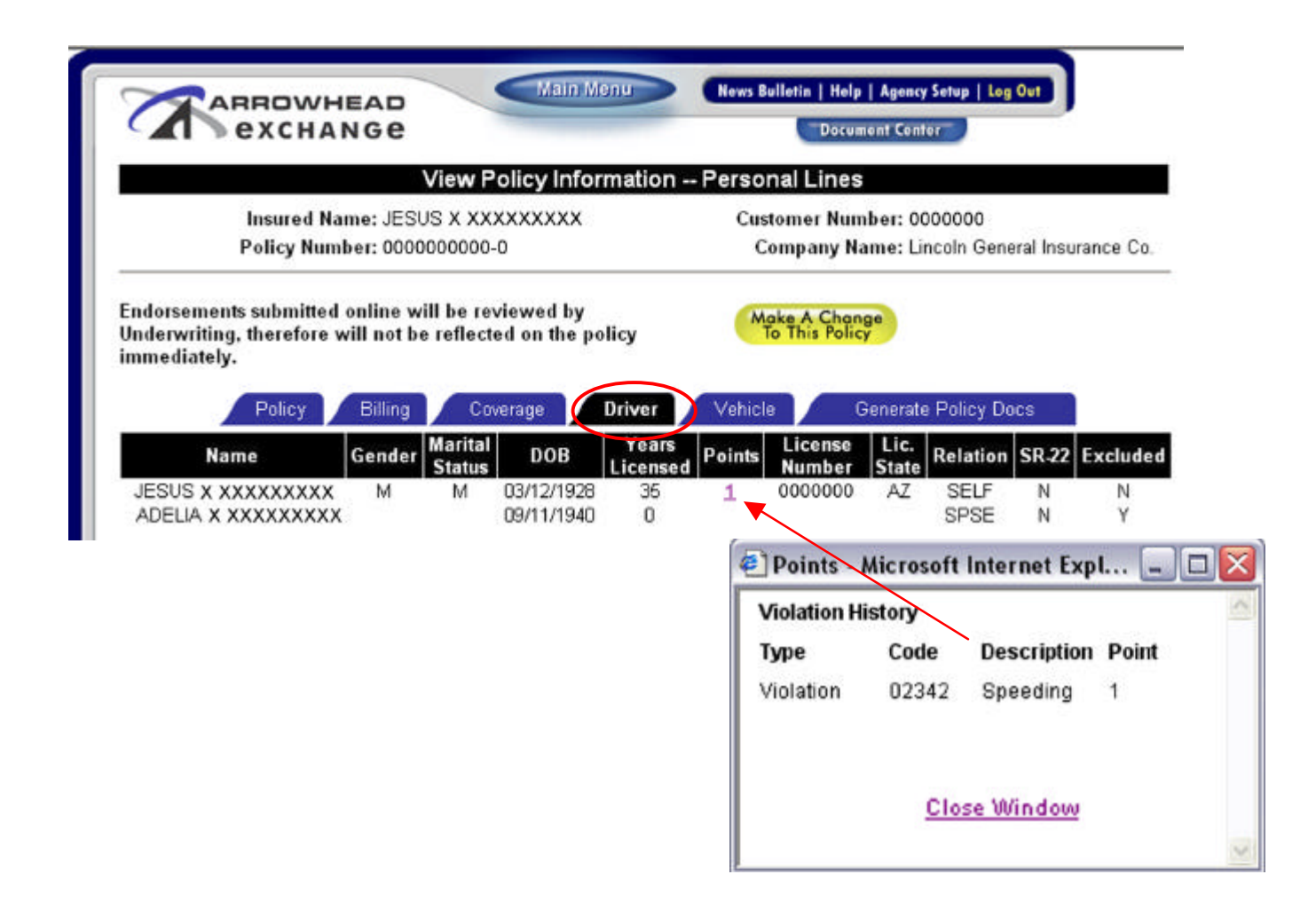

\*Note: Driver record information can be accessed by clicking on "Points", which is a link to a new window

## SECTION 4.f: View Policy Info. — "Vehicle" Tab — Auto ... Continued

The "Vehicle" section includes specific information on each vehicle, including:

 Year; make; model; symbol; VIN; Loss Payee; Additional Insured; Assigned Driver; and annual mileage

The specific **"Loss Payee"** and applicable address can be referenced by clicking on the Loss Payee listed. If changes need to be made to the Loss Payee, simply click on **"Make a Change to this Policy**".

| CARROWNEAD<br>exchange                                                                                                    | Menu News Bulletin   Help   Agency Setup   Log Out Document Canter     |
|----------------------------------------------------------------------------------------------------|------------------------------------------------------------------------|
| View Policy Informati                                                                                                    | ion Personal Lines                                                     |
| Insured Name: JESUS X XXXXXXXX<br>Policy Number: 000000000-0                                                                     | Customer Number: 0000000<br>Company Name: Lincoln General Insurance C  |
| Endorsements submitted online will be reviewed by<br>Underwriting, therefore will not be reflected on the<br>policy immediately. | Make A Change<br>To This Policy                                        |
| Policy Billing Coverage Drive                                                                                                    | Vehicle Generate Policy Docs                                           |
| YearMakeModelSymVIN1984TYTACOROLLA8                                                                                              | Loss Payee Additional Assigned Annua<br>Insured Driver Mileage<br>GMAC |

#### SECTION 4.g: View Policy Info. — "Generate Policy Docs" Tab — Auto ... Continued

From this area you will be able to print Letters of Experience, MVR Letters, and ID Cards.

| I PEACHANGE                                                  | Document Center                                                        |  |  |
|--------------------------------------------------------------|------------------------------------------------------------------------|--|--|
| View Policy Inform                                           | ation Personal Lines                                                   |  |  |
| Insured Name: JESUS XXXXXXXXX<br>Policy Number: 00000000-000 | Customer Number: 00000000<br>Company Name: Lincoln General Insurance C |  |  |
| Policy Billing Coverage Driv                                 | ver Vehicle Generate Policy Docs                                       |  |  |
| This Area is Call                                            | Hudee Development                                                      |  |  |
| This Area is Still                                           | Under Development.                                                     |  |  |